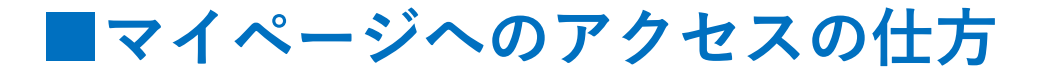

## ①メール本文内に記載のマイページURLをクリックしてください。

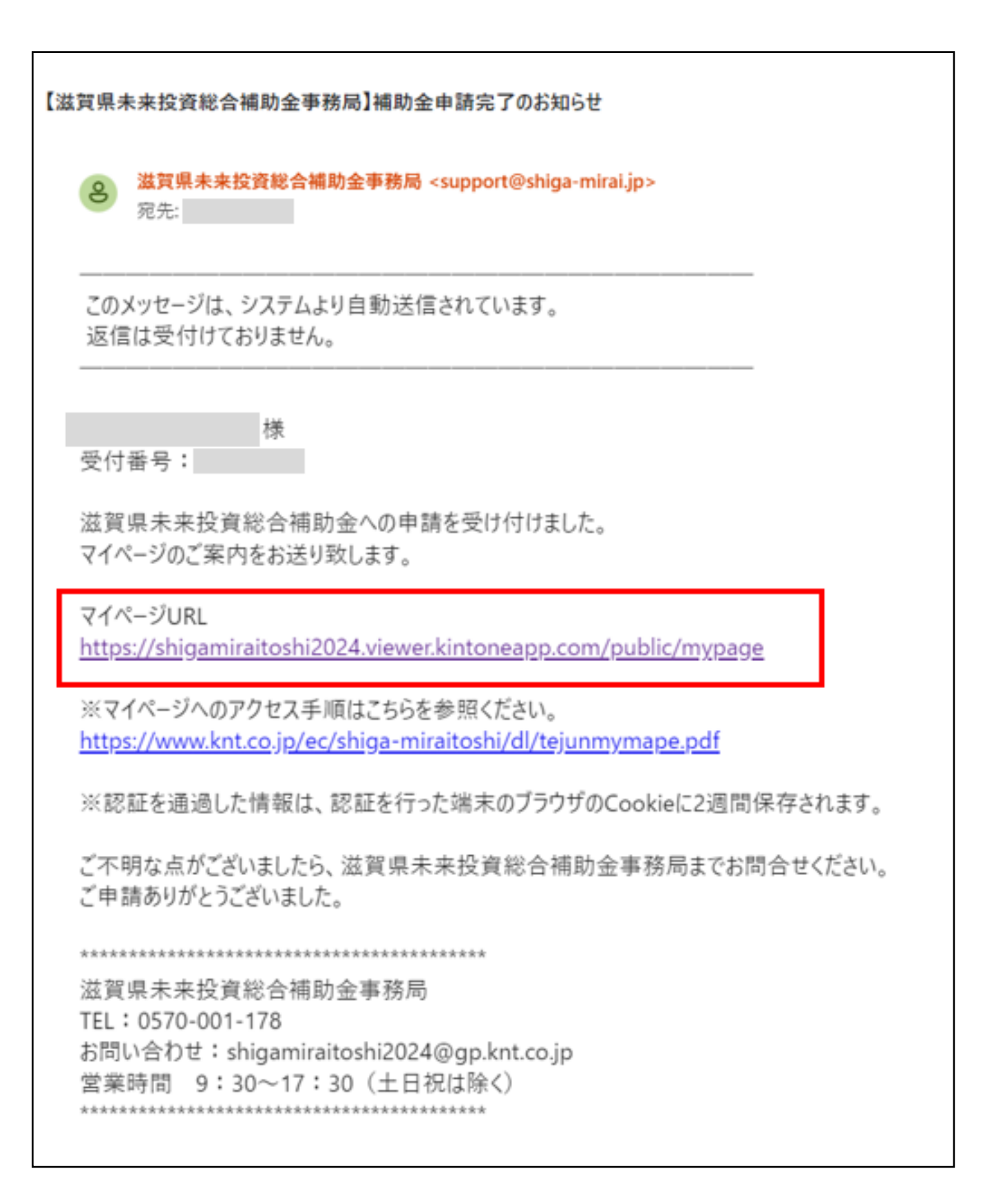

②「メールアドレスでログイン」をクリックしてください。 「

| G                                                                                                 | G Googleでログイン                                        |
|---------------------------------------------------------------------------------------------------|------------------------------------------------------|
| Toyokumo kintoneApp                                                                               | Microsoftアカウントでサインイン                                 |
| <ul> <li>€ FormBridge     ♦ KViewer     ♦ kMailer     ♥ PrintCreator     ♥ Backup     </li> </ul> | ☑ メールアドレスでログイン                                       |
| _                                                                                                 | ログインすることで <b>利用規約とプライバシーポリシー</b> に同意<br>したものとみなされます。 |

## ③ご登録のメールアドレスを入力してください

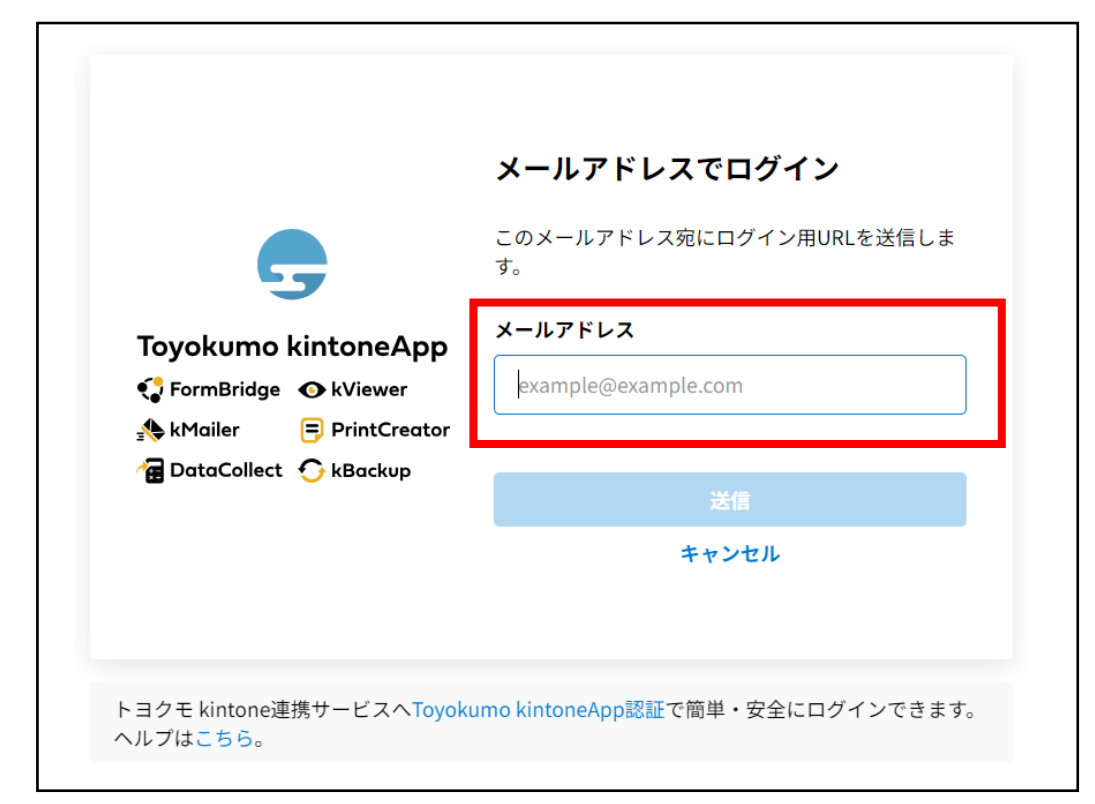

| ④入力されたメールフ | ドレス宛にメー | <mark>ルが送られます。</mark> |
|------------|---------|-----------------------|
|------------|---------|-----------------------|

| 「Toyokumo kintoneApp」<br>た。メールの記載のURLを<br>できます。 | 泡にメールを送信しまし  |
|-------------------------------------------------|--------------|
| rormbridge 🐨 kviewer                            | 200929820212 |
| t kMailer                                       | 5            |
|                                                 |              |

## ⑤「Toyokumo kintoneApp にログイン」をクリックしてください。

| N noreply@kintoneapp.com<br>宛先:                           | ٢   | $\otimes$ | 4   |         |  |  |
|-----------------------------------------------------------|-----|-----------|-----|---------|--|--|
| お客様                                                       |     |           |     |         |  |  |
| のメールアドレスでToyokumo kintoneAppへのログインのリクエストを受け付けました。以下のリ     | ンクよ | りログ       | インし | してください。 |  |  |
| <u>Toyokumo kintoneApp にログイン</u>                          |     |           |     |         |  |  |
| ※このリンクからのログインは1回のみ可能です。                                   |     |           |     |         |  |  |
| ログインのリクエストをしていない場合は、このメールを無視していただいて結構です。                  |     |           |     |         |  |  |
| ※本メールは送信専用アドレスよりお送りしており、ご返信いただいてもご回答できませんので、あらかじめご了承ください。 |     |           |     |         |  |  |
|                                                           |     |           |     |         |  |  |
| トヨクモ kintone連携サービス                                        |     |           |     |         |  |  |
| https://kintoneapp.com                                    |     |           |     |         |  |  |
|                                                           |     |           |     |         |  |  |

## <u>※上記のメールが届かない場合、迷惑メールフォルダをご確認ください。</u> <u>※メールアドレスの受信拒否設定やインターネット環境も併せてご確認を</u> <u>お願いします。</u>

| 题質 <mark>明</mark><br>未来投<br>総合補助                                                                                                    |         |      |      |                                  |       |        |       |        |        |
|----------------------------------------------------------------------------------------------------|---------|------|------|----------------------------------|-------|--------|-------|--------|--------|
| 専用お問合せフォームへ<br>/ 中脳暗告(準導中) / 完了報告(準導中)<br>激賞業未来投資總合補助金事務局 TEL:0570-001-178 お類い合わせ:shigamiraitoshi2024@gp.knt.co.jp 営業時間 9:30~17:30(土日税は除く) |         |      |      |                                  |       |        |       |        |        |
|                                                                                                    | 受付番号 \$ | 名称 ≎ | 屋号 ≑ | ①補助事業で行う事業名 ≑                    | 合計 ≎  | 補助金額 ≎ | 本申請 🗘 | 中間報告 🗢 | 最終報告 ≑ |
| B                                                                                                    |         |      |      |                                  |       |        |       |        |        |
|                                                                                                    |         |      |      |                                  |       |        |       |        |        |
|                                                                                                    |         |      |      | 提供元によりアクセス制限されています。 <b>ログアウト</b> | トはこちら |        |       |        |        |
|                                                                                                    |         |      |      |                                  |       |        |       |        |        |
|                                                                                                    |         |      |      |                                  |       |        |       |        |        |
|                                                                                                    |         |      |      |                                  |       |        |       |        |        |

ご不明な点がございましたら、下記までお問い合わせください。 ログインできない場合、スクリーンショットを添付の上、 下記メールアドレスまでメール送信をお願いいたします。

≪お問合せ先≫ 滋賀県未来投資支援事業 滋賀県未来投資総合補助金 事務局 TEL:0570-001-178 受付:9:30~17:30(土日祝日・年末年始休み) E-mail:shigamiraitoshi2024@gp.knt.co.jp